Anleitung zur Installation:

Besuchen Sie die Webseite http://portal.office.com

Geben Sie nun Ihre individuellen Benutzerdaten ein:

ID

Passwort

Sie werden jetzt aufgefordert das Passwort zu wechseln! Notieren Sie sich das Passwort gut, wir haben keine Möglichkeit das alte Passwort wiederherzustellen. Sie können aber in Ihrem Account ein SMS fähiges Gerät hinterlegen, mit dem Sie das Passwort wiederherstellen können.<sup>^</sup>

## Windows (MAC SIEHE WEITER UNTEN)

Wenn Sie das Passwort geändert haben, kommen Sie auf die Begrüßungsseite Ihres Office Accounts.

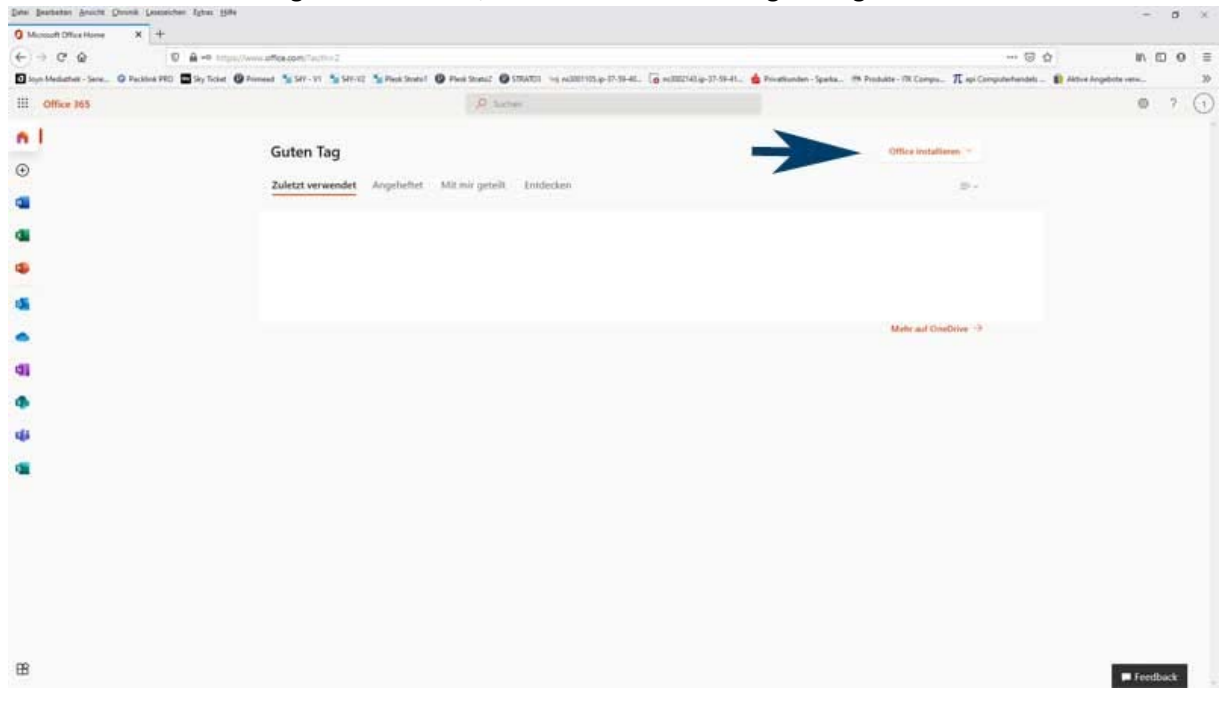

Klicken Sie nun auf Office installieren. Beim sich öffnenden Fensterchen wählen Sie die oberste Möglichkeit. Nun wird der Download gestartet. Starten Sie die heruntergeladene Datei mit Doppelklick aus dem Browser heraus (IE/Edge oder aus Ihrem Downloadordner). Bestätigen Sie und folgen den Installationsanleitungen.

Nach dem Office erfolgreich installiert wurde und Sie eine Officeapp wie z.B. Word das erste Mal starten erfolgt der Lizenzabgleich. Dazu werden Sie aufgefordert Ihre Microsoft ID und Ihr Passwort einzugeben. Beim nachfolgenden Prozess geben Sie an das alle Einstellungen von Ihrer Organisation verwaltet werden sollen. In manchen Fällen wird dort ein Fehler mit ausgegeben. Die ist ein Bug un irrelevant. Office wird trotzdem ordnungsgemäß registriert.

Stimmen Sie den Datenschutzbedingungen zu und wählen Sie bei Word die Office XML Formate (oberste Wahlmöglichkeit im gelben Zuordnungsfenster)

Das wars! Sie finden nun alle Officeanwendungen in Windows Programmverzeichnis.

## Widerherstellungsoption einrichten:

Klicken Sie ganz rechts auf das Symbol in der Ecke. Es öffnet sich ein Popupmenü.

Klicken Sie dort auf "Mein Konto"

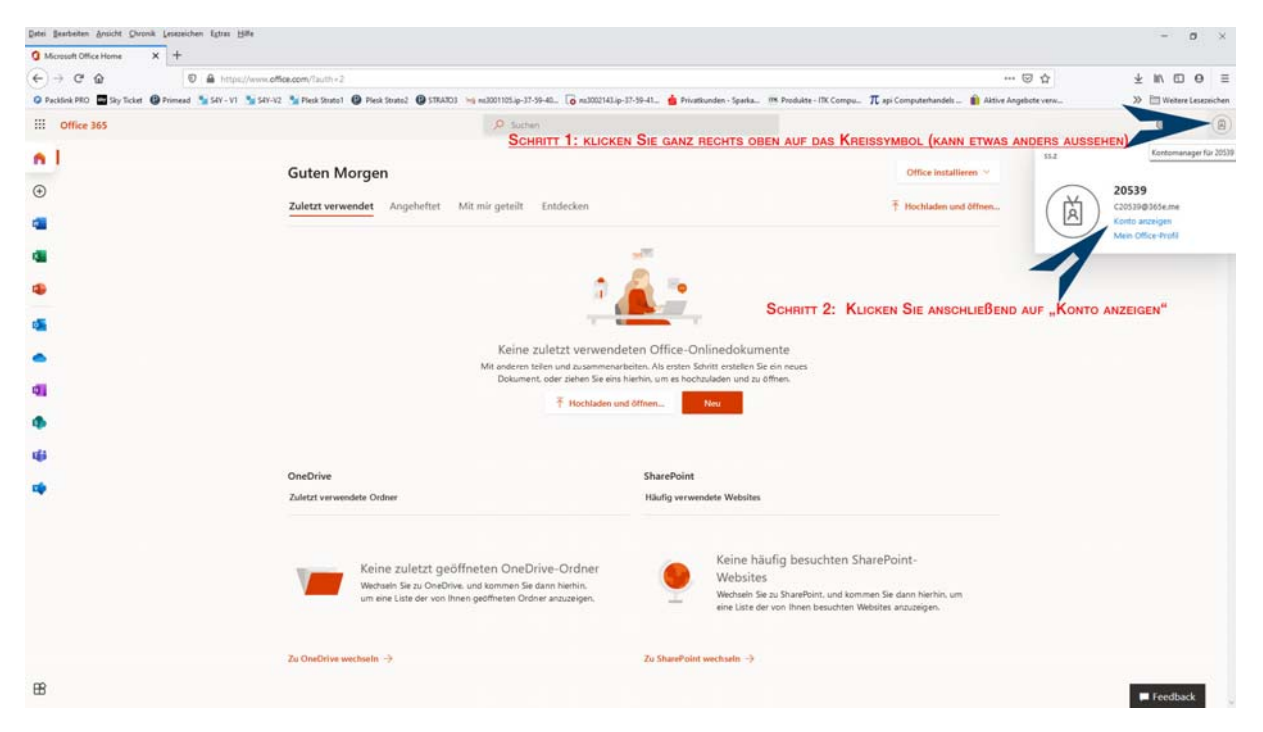

Im nachfolgenden Fenster finden Sie auf der linken Seite in der Navigiation "Sicherheitsinformation" – klicken Sie dort drauf.

| Microsoft Office Home X                                            | ccount X +                                                                                                    |                                                                                       |                                                                                     |                                                                                                    | -            | e ×                         |
|--------------------------------------------------------------------|----------------------------------------------------------------------------------------------------|---------------------------------------------------------------------------------------|-------------------------------------------------------------------------------------|----------------------------------------------------------------------------------------------------|--------------|-----------------------------|
| ← → C <sup>e</sup> û 0<br>© Packlink PRO Sky Ticket Ø Primead S    | https://myaccount.microsoft.com//ref=MeControl S4Y - V1 Sup S4Y-V2 Sup Piesk Strato1 (2) Piesk Strato2 (2) STRAT03 | 🐜 ns3001105.ip-37-59-40 🔓 ns3002143.ip-37-59-41 📥 P                                   | rivatlaınden - Sparka 🎟 Produkte - ITK Compu 🎵 api                                  | 🗵 🏠                                                                                                    | ± ⊪\<br>≫ ⊟v | E Ø ≡<br>Veitere Lesezeiche |
| 🚻 Mein Konto 🖂                                                     |                                                                                                    |                                                                                       |                                                                                     |                                                                                                    | å            | ? @                         |
| A Übersicht                                                        |                                                                                                    |                                                                                       |                                                                                     |                                                                                                    |              |                             |
| ⅔ Sicherheitsinformation ☐ Gerate                                  |                                                                                                    | Sicherheitsinformation                                                                | Kennwort                                                                            | Einstellungen und                                                                                          |              |                             |
| S Kennwort                                                         | 20539                                                                                                    | 80                                                                                    | Q                                                                                   | Datenschutz                                                                                                |              |                             |
| <ul> <li>Organisationen</li> <li>Einstellungen und Date</li> </ul> | 四 C20539@365e.me                                                                                                   | Halten Sie Ihre Überprüfungsmethoden und<br>Sicherheitsinformationen auf dem neuesten | Verstärken Sie die Kennwortsicherheit, oder<br>andern Sie Ihr Kennwort, wenn jemand | ६०३                                                                                                    |              |                             |
| № Meine Anmeldungen Office-Apps                                    | Warum kann ich keine Bearbeitung<br>durchführen?©                                                                  | Stand.                                                                                | anderes Kenntnis darüber hat.<br>KENNWORT ÄNDERN >                                  | Personalisieren sie inre Kontoeinstellungen,<br>und sehen Sie sich an, wie ihre Daten<br>verwendet werden. |              |                             |
| Abonnements                                                        |                                                                                                    |                                                                                       |                                                                                     | ANZEIGEN                                                                                                   |              |                             |
| Klicken Sie nun auf e                                              | INE DER BEIDEN SCHALTFLÄCHEN                                                                                       | Geräte                                                                                | Organisationen<br>Zegen Se alle Organisationen an, denen Se<br>angehören.           | Meine Anmeldungen                                                                                          |              |                             |
|                                                                    | Überali abmelden                                                                                                   |                                                                                       |                                                                                     | LETZTE AKTIVITÄT ÜBERPRÜFEN >                                                                              |              |                             |
|                                                                    | Office-Apps                                                                                                    | Abonnements                                                                           |                                                                                     |                                                                                                    |              |                             |
|                                                                    | Ĵ.                                                                                                    | -                                                                                     |                                                                                     |                                                                                                    |              |                             |

Im nachfolgenden Fenster sehen "+ Methode hinzufügen"

Unter Methode hinzufügen wählen Sie "Telefon" wenn Sie ein SMS fähiges Handy besitzen oder alternativ können Sie, wenn Sie ein Smartphone besitzen auch die MS Authentificator App einrichten.

| Datei Bearbeiten Ansicht Chronik | k Lexenschen Egtes Hife                                                                                                    | - 0 ×                   |
|----------------------------------|----------------------------------------------------------------------------------------------------|-------------------------|
| Microsoft Office Home            | × iii hy iige-ina × +                                                                                                    |                         |
| € → C @                          | 🖸 🔒 https://mysignins.microsoft.com/j.ecurity-info                                                                                                    | ±⊪∖⊡⊝≡                  |
| Packlink PRO Sky Ticket          | 🕲 Primeas 📡 SFV-V1 📡 SFV-V2 📡 Plexk Scatsol 🕘 Plexk Scatsol 🕲 STRATO3 🐜 n53001105.jp-37-59-4L. 🔓 n53002143.jp-37-59-4L. 🎍 Privatkanden - Sparka 🐻 Produkte - ITK Compu 🎵 Asilve Angebete verw   | » 🗎 Weitere Lesezeichen |
| Meine Anmeldungen 🗠              |                                                                                                    | ? 🛞                     |
| R Obersicht                      | Sicherheitsinformationen                                                                                                    |                         |
| Re Sicherheitsinformationen      | Die folgenden Methoden werden zum Anmelden bei Ihrem Könto oder zum Zurücksetzen Ihres Kennworts verwendet.                                                                                     |                         |
| 🖻 Organisationen                 | + Methode hinzufügen SCHRITT 1: KLICKEN SIE AUF "METHODE HINZUFÜGEN" DAMIT SICH DAS UNTERE FENSTER ÖFFNET                                                                                       |                         |
| 🖾 Geräte                         | Es sind keine Elemente vorhanden, die angezeigt werden können.                                                                                                    |                         |
| 🔒 Datenschutz                    | Haben Sie Ihr Gerat verlorent Überall abmelden                                                                                                    |                         |
|                                  | Methode hinzufügen<br>Weier Methode neotens 58 Voc/Sigent<br>Authenticator-App<br>Tedron<br>Schritt 2: Wählen Sie nun zwischen den Beiden Möglichkeiten und Folgen Sie den weiteren Anweisungen |                         |

Folgen Sie den weiteren Anleitungen.

Nun können Sie auch im Falle eines Passwortverlustes wieder Zugriff auf Ihr Office 365 Konto erlangen.

Installationshinweise für MAC auch M1:

Um Office auf Ihrem Mac zu installieren klicken SIE NICHT wie bei Windows auf Office installieren sondern folgen dem Weg auf dem nachfolgendem Bild

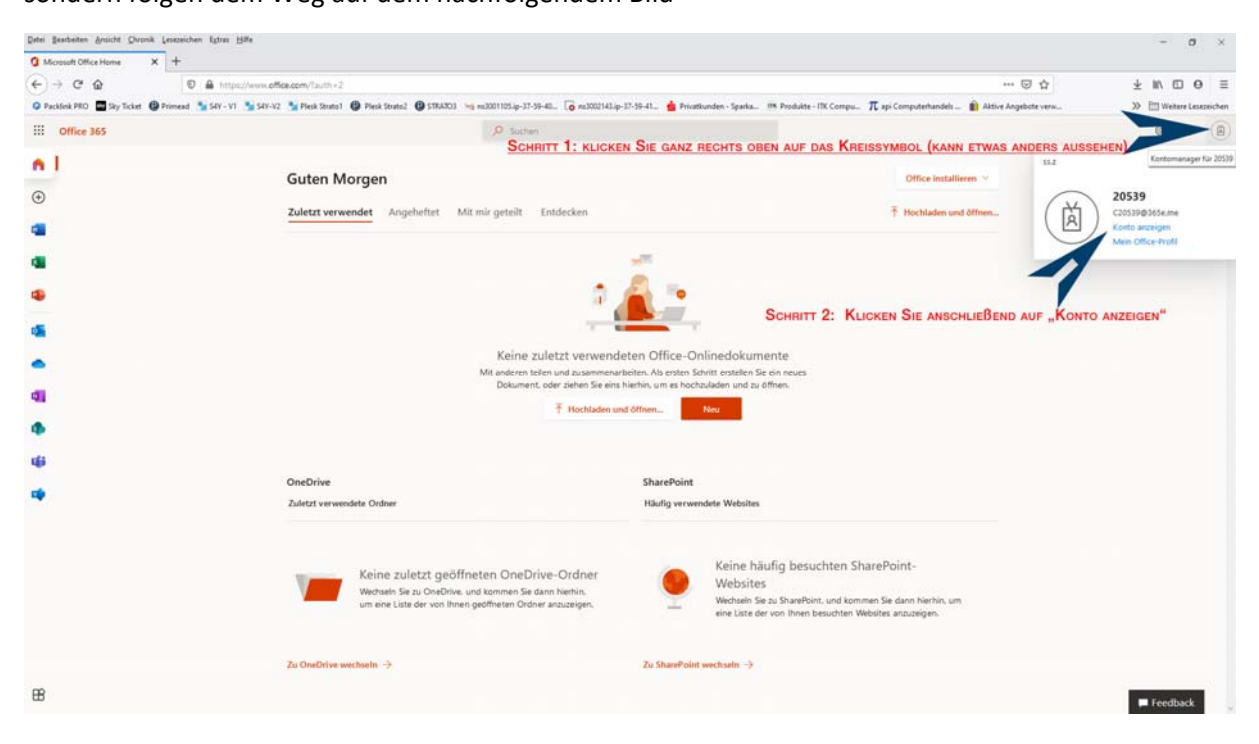

Anschließend klicken Sie im nächsten Fenster auf Office Apps

| 🔵 🧿 🌒 🚺 Microsoft Office Home 🛛 🗙 📑                                                                                 | My Account × +                                                                 |                                                                                                    |             |
|----------------------------------------------------------------------------------------------------|--------------------------------------------------------------------------------|----------------------------------------------------------------------------------------------------|-------------|
| ← → C <sup>a</sup>                                                                                                  | yaccount.microsoft.com/?ref=MeControl                                          | 🖂 🕁                                                                                                    | lii\ CC 📽 ≡ |
| III Mein Konto 🗸                                                                                                    |                                                                                |                                                                                                    | Å ? Q       |
| R Übersicht                                                                                                    |                                                                                |                                                                                                    |             |
| Sicherheitsinformation Geräte Geräte Granisationen Einstellungen und Date Meine Anmeldungen Office-Apps Abonnements | 20750<br>⊠ C20750@365e.me<br>Warum kann ich keine Bearbeitung<br>durchführen?⊙ | Sicherheitsinformation<br>$\mathcal{P}_{\mathcal{P}}$<br>Halten Sie Ihre Überprüfungsmethoden und<br>Sicherheitsinformationen auf dem neuesten<br>Stand.<br>INFORMATIONEN AKTUALISIEREN > |             |
|                                                                                                    |                                                                                | Geräte                                                                                                    |             |

| ••              | Microsoft Office Hon          | ie X 🚺 Mein Konto X +                                                                                                    |     |            |
|-----------------|-------------------------------|----------------------------------------------------------------------------------------------------|-----|------------|
| ¢               | → C' û                        | A https://portal.office.com/account/?ref=MeControl#installs                                                                   | ⊠ ☆ | lii\ 🗊 📽 ≡ |
|                 | Mein Konto                    |                                                                                                    |     | @ ? A      |
| 5)              | <<br>Mein Konto               | Apps und Geräte                                                                                                    |     |            |
| 8               | Persönliche<br>Informationen  | Office                                                                                                    |     |            |
|                 | Abonnements                   | Office<br>installieren<br>Erfordert MacOS Sierra 10.13.6 oder höher. Office 365 für Versionen 10,10 bis 10.12.6 herunterladen |     |            |
| Q               | Sicherheit und<br>Datenschutz | GERATE 🗸                                                                                                    |     |            |
| A               | App-Berechtigungen            |                                                                                                    |     |            |
| $\underline{+}$ | Apps und Geräte               | Skype for Business                                                                                                    |     |            |
| 8               | Extras und Add-Ins            | installieren                                                                                                    |     |            |
|                 | 0                             | U<br>Holen Sie sich Office auf Ihr Smartphone oder<br>Ihren Tablet                                                            |     |            |

Anschließend sehen Sie folgendes Fenster, wo Sie bitte entsprechend Ihrer OSX Version entsprechend die Auswahl anklicken. Voreingestellt sind die Versionen ab OSX 10.13.6 ... auch für Big-Sur. Hier klicken Sie direkt auf Office installieren. Es wird eine ca. 1,7 GB große Datei auf Ihren MAC geladen. Diese starten Sie anschließend um die Installation zu beginnen. Haben Sie Geduld, die Installation kann einige Zeit in Anspruch nehmen. Auf M1 läuft die Software nativ.

Nach der Installation starten Sie Word. Sie werden aufgefordert sich mit Ihrem Office Accountdaten anzumelden um das Office freizuschalten.

Um Ihre Passwort im Fall der Fälle wieder herzustellen, befolgen Sie die dafür die unter "Wiederherstellungsoptionen einrichten" erklärten Schritte. Diese sind gleich.

Viel Spaß mit Ihrem Microsoft Office